# 102年度資安通報平台

# 聯絡人資料 / 密碼更新作業說明

精簡版

# 通報平台聯絡人資料 / 密碼更新作業要點說明

- 完成期限:102.10.13 (日)
- 登入後若跳出密碼需更改的訊息表示未完成密碼更新
- 今年起各單位帳號增加為五個
- 前二位帳號必須輸入聯絡人資料並更改密碼才算完成
- 後三位帳號若無使用請刪除資料
- 要以大 / 小寫英文、數字、符號至少擇二組合 6 碼以上之 密碼

進入資安通報平台

從縣網中心網站可連到資安通報平台,請注意演練不可由此進入

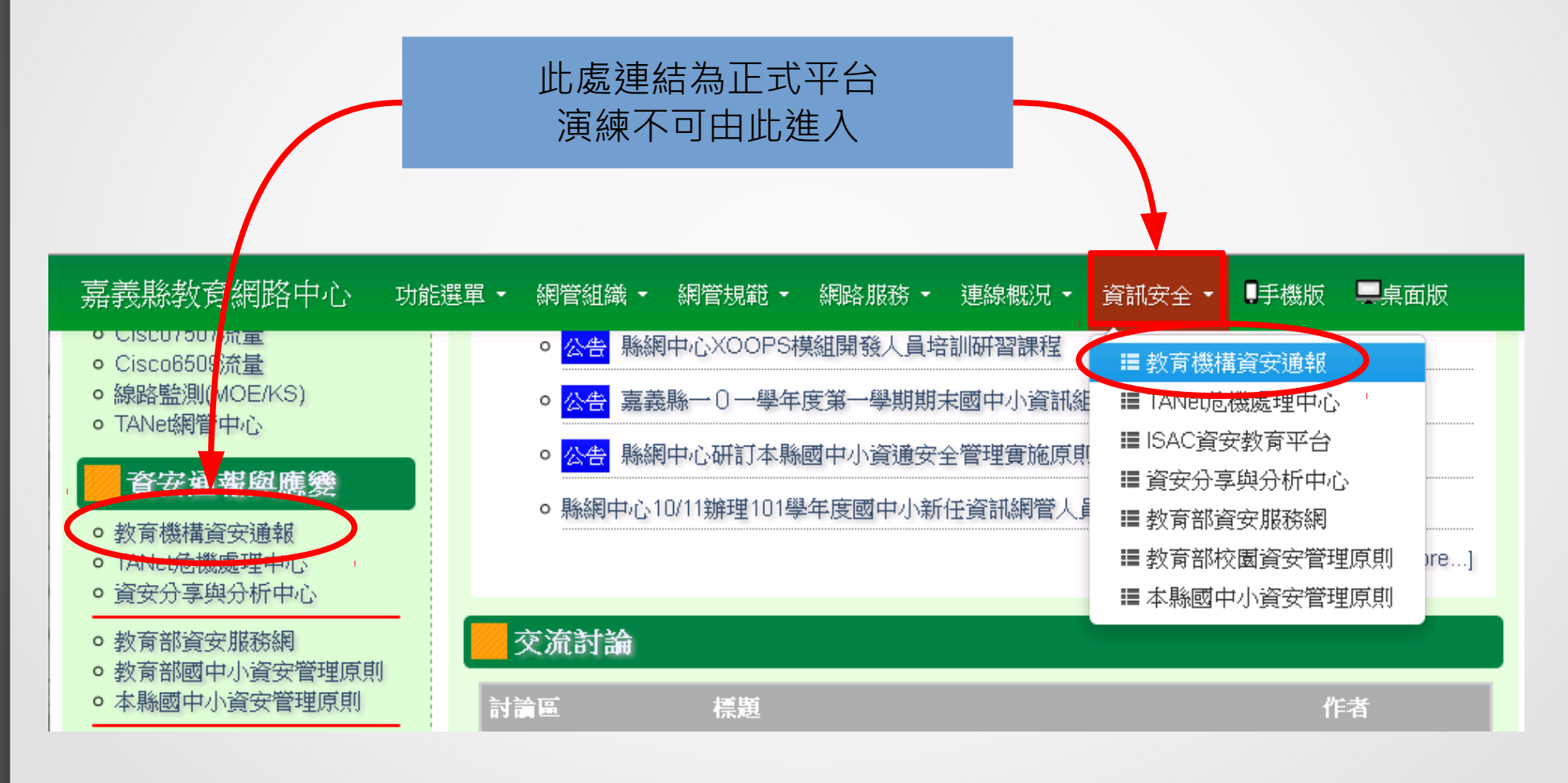

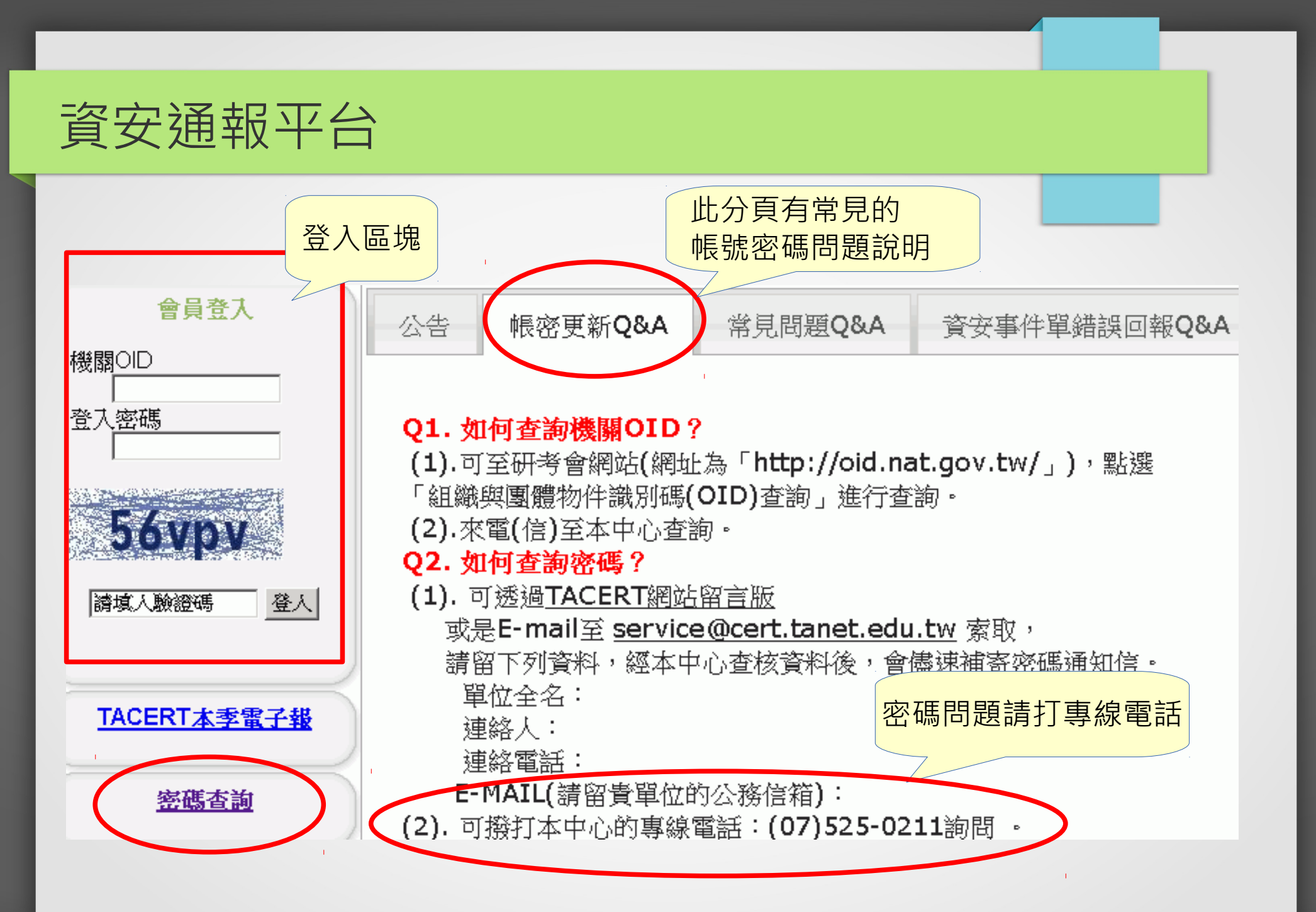

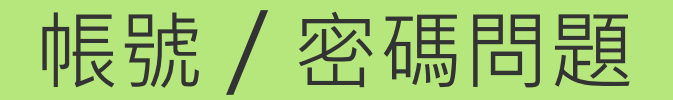

- 帳號 = 機關 OID
- 帳號問題:至 http://oid.nat.gov.tw/ 查詢
- 密碼問題:打 TACERT 電話 (07)525-0211 重設密碼

# 帳號 (OID) 查詢注意事項

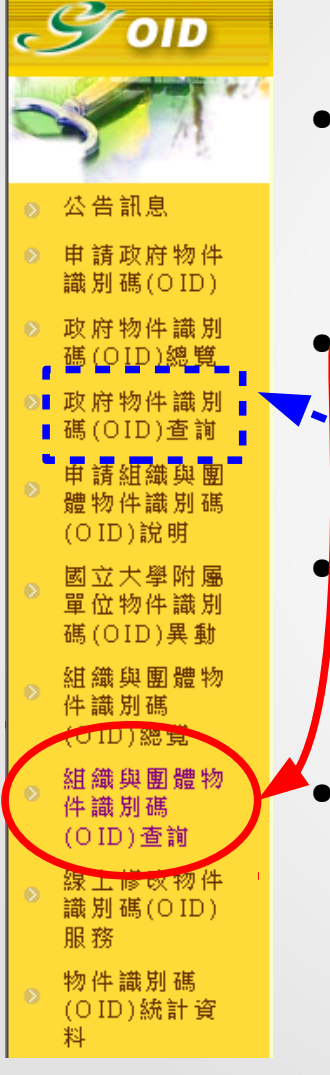

- http://oid.nat.gov.tw/ 此網站要用 IE 進入
  - 用 Firefox 是亂碼, chrome 會擋下查詢結果的彈出視窗
  - 要找左側的「組織與團體物件識別碼 (OID) 查詢」 一 用政府 OID 查詢是查不到學校的 OID 的 查詢關鍵字要用「OO 國民小學」 - 用「OO 國小」查不到
  - 平時先準備,勿等事件發生才查 OID

# 更新聯絡人資料及密碼說明-1-

#### 登入後若跳出下面訊息表示密碼未更新

正常來說 IE、 Firefox、 Chrome 都會顯示此訊息

您好,因應教育部資安規範,煩請您變更密碼。請儘速至<修改個人 資料>功能中修改密碼。修改過後此訊息將不再出現,謝謝。

確定

### 更新聯絡人資料及密碼說明-2-

#### 登入後點選左方 [修改個人資料]

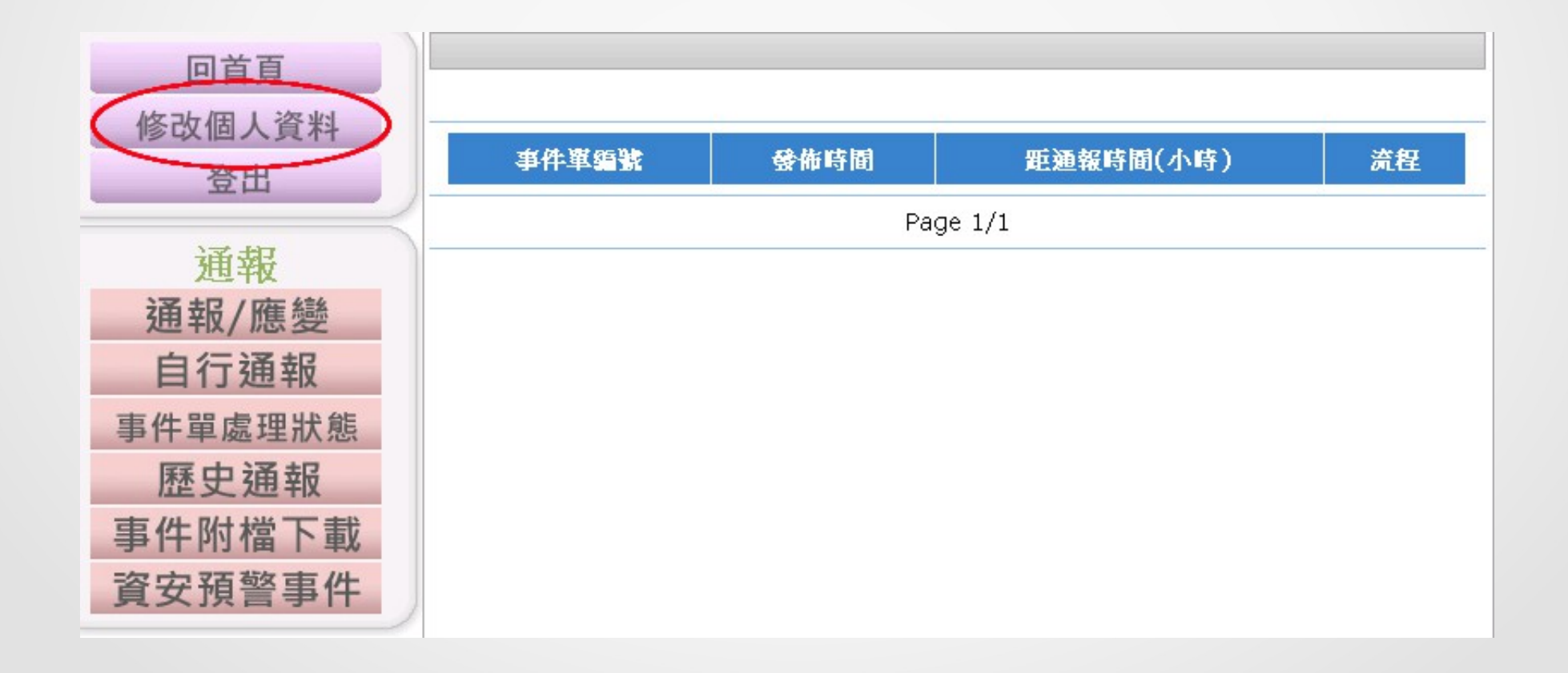

# 更新聯絡人資料及密碼說明-3-

| 修改個人資料     |                                 |  |  |  |
|------------|---------------------------------|--|--|--|
| 機關名稱       | 嘉義縣中埔鄉頂六國民小學                    |  |  |  |
| 帳號         | 2.16.886.111.90013.90011 100002 |  |  |  |
| 單位電話       | 05-230-4464                     |  |  |  |
| 傳真         | 05-230-2051                     |  |  |  |
| 地址         | 嘉義縣中埔鄉金閣村1頁山*                   |  |  |  |
|            | 聯絡人資料(1)                        |  |  |  |
| 聯絡人姓名      | *                               |  |  |  |
| 職稱         | *                               |  |  |  |
| 聯絡人電話      |                                 |  |  |  |
| 聯絡人手機號碼    | *                               |  |  |  |
| 聯絡人E-MAIL  | *                               |  |  |  |
|            |                                 |  |  |  |
| 目前密碼       | *                               |  |  |  |
| 新密碼        | *                               |  |  |  |
| 確認密碼       | *                               |  |  |  |
| ※ 中   ● 電査 |                                 |  |  |  |

- 填妥聯絡人資料,有\*為必填
- 輸入目前密碼、新密碼和
  確認密碼 (= 新密碼)
- 送出後跳出成功訊息並強制登出
- 請重新登入確認密碼已更新

請注意分機是否有變

| 第一連絡人密碼更動成功川請重新登入 |
|-------------------|
| 確定                |

注意!

# 今年起各單位有五個帳號 前兩位帳號一定要改密碼 現在只完成1個帳號,還有1個要處理!

# 通報平台帳號分割說明-1-

- 今年 7/15 起各單位帳號從一個分割為五個
- 一個帳號只能管理一個人(自己)的資料
- 各帳號的密碼是由 7/15 時的密碼複製而來,在自行更改 之前都一樣
- 日後密碼各自獨立

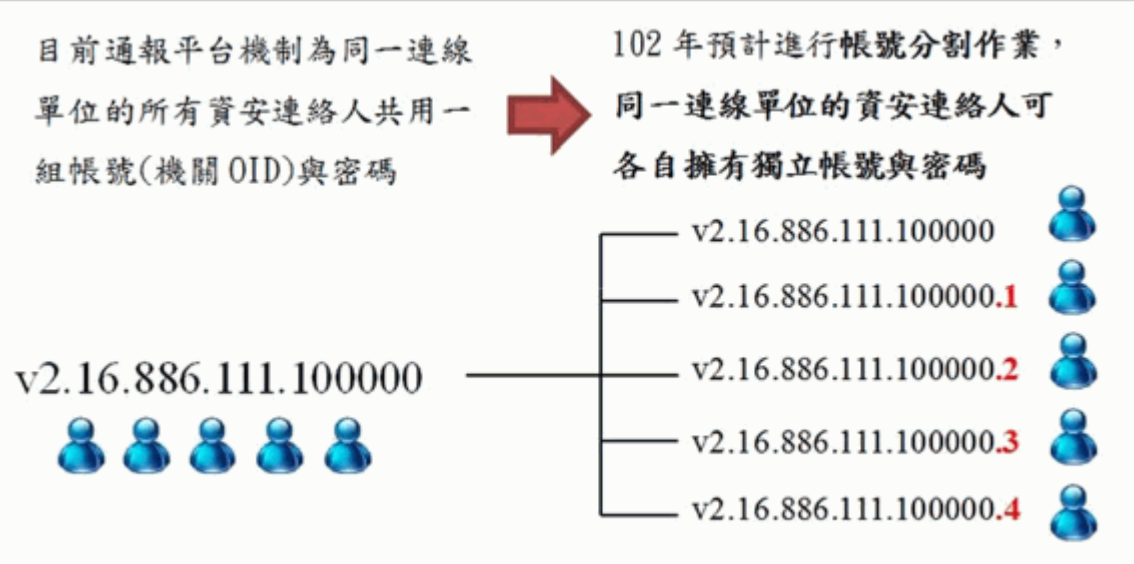

# 通報平台帳號分割說明-2-

| OID 帳號 | 0ID 帳號.1 | 0ID 帳號. 2 | 0ID 帳號.3 | 0ID 帳號.4 |
|--------|----------|-----------|----------|----------|
| 密碼     | 密碼       | 密碼        | 密碼       | 密碼       |
| 第一聯絡人  | 第二聯絡人    | 第三聯絡人     | 第四聯絡人    | 第五聯絡人    |

- 第一聯絡人的帳號不變
- 第二聯絡人的帳號為原本的 OID 後面加上.1
- 各帳號的密碼由 7/15 時的密碼複製而來,更改前都一樣
- 日後各帳號的密碼各自獨立

# 更新第二聯絡人資料及密碼

#### 登入時請在 OID 帳號後面加上.1 ·密碼跟 7/15 時相同

| 修改個人資料    |                                                                                                    |  |  |  |
|-----------|----------------------------------------------------------------------------------------------------|--|--|--|
| 機關名稱      | 嘉義縣中埔鄉頂六國民小學                                                                                                    |  |  |  |
| 帳號        | 2.16.886.111.90013.90011.100002.1                                                                                                    |  |  |  |
| 單位電話      | 05-230-4464 *                                                                                                    |  |  |  |
| 傳真        | 05-230-2051                                                                                                    |  |  |  |
| 地址        | 嘉義縣中埔鄉金蘭村頂山*                                                                                                    |  |  |  |
| 聯絡人資料(2)  |                                                                                                    |  |  |  |
| 第二聯絡人姓名   | *                                                                                                    |  |  |  |
| 聯絡人電話     |                                                                                                    |  |  |  |
| 聯絡人手機號碼   | *                                                                                                    |  |  |  |
| 聯絡人E-MAIL | <b>, and the law of the second second sec</b> |  |  |  |
|           |                                                                                                    |  |  |  |
| 目前密碼      | *                                                                                                    |  |  |  |
| 新密碼       | *                                                                                                    |  |  |  |
| 確認密碼      | *                                                                                                    |  |  |  |
| 送出重填      |                                                                                                    |  |  |  |

#### • 填妥聯絡人資料,有\*為必填

- 輸入目前密碼、新密碼和
  確認密碼 (= 新密碼)
- 送出後跳出成功訊息並強制登出
- 請重新登入確認密碼已更新

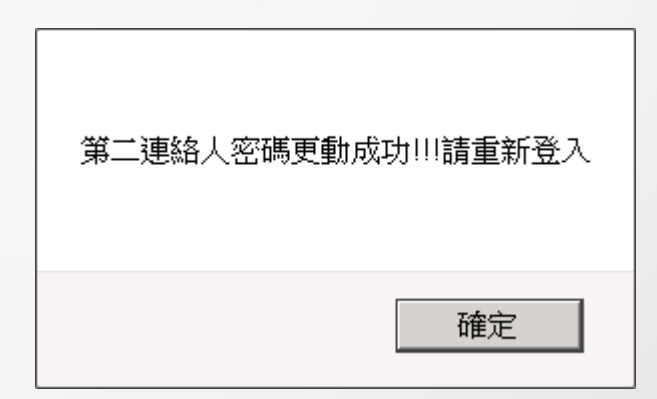

### 更新第三~五聯絡人資料及密碼

如有設置第三~五聯絡人請務必更新資料

登入時請在 OID 帳號後面加上 .2 或 .3 或 .4 · 密碼跟 7/15 時相同

| 修改個人資料    |                                   |  |  |  |  |
|-----------|-----------------------------------|--|--|--|--|
| 機關名稱      | 嘉義縣中埔鄉頂六國民小學                      |  |  |  |  |
| 帳號        | 2.16.886.111.90013.90011.100002.2 |  |  |  |  |
| 單位電話      | 05-230-4464 *                     |  |  |  |  |
| 傳真        | 05-230-2051                       |  |  |  |  |
| 地址        | 嘉義縣中埔鄉金蘭村頂山*                      |  |  |  |  |
| 聯絡人資料(3)  |                                   |  |  |  |  |
| 聯絡人姓名     |                                   |  |  |  |  |
| 聯絡人電話     |                                   |  |  |  |  |
| 聯絡人手機號碼   | 無                                 |  |  |  |  |
| 聯絡人E-MAIL | 無                                 |  |  |  |  |
|           |                                   |  |  |  |  |
| 目前密碼      | *                                 |  |  |  |  |
| 新密碼       | *                                 |  |  |  |  |
| 確認密碼      | *                                 |  |  |  |  |
|           | 送出 重填                             |  |  |  |  |

- 第三 ~ 五資安聯絡人的資料可空白
- 輸入目前密碼、新密碼和
  確認密碼 (= 新密碼)
- 送出後跳出成功訊息並強制登出
- 請重新登入確認密碼已更新

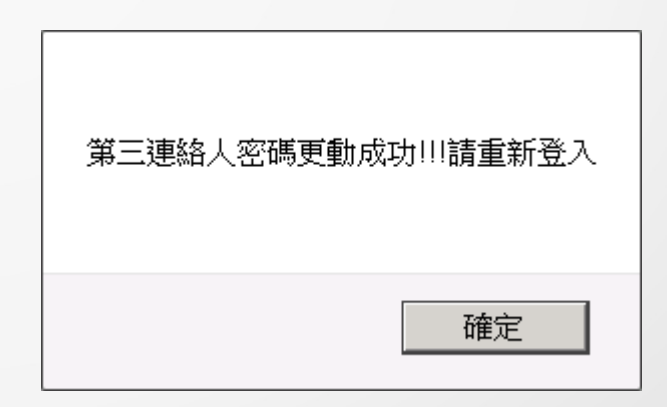

總結

- 密碼問題請打 (07)525-0211 聯絡 TACERT 重設密碼
- 第一資安聯絡人的帳號為 OID
- 第二資安聯絡人的帳號為 OID.1
- 第一、二資安聯絡人的密碼必須更新
- 登入後若跳出密碼需更改的訊息表示未完成密碼更新
- 密碼更新作業完成期限:102.10.13 (日)請盡早完成